# ¿Cómo sincronizar productos con la tienda de Facebook?

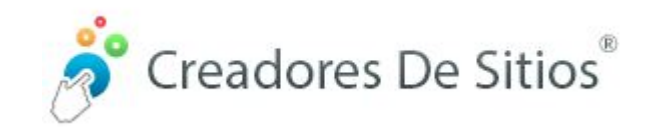

## Paso número uno:

Importante: Es necesario ser administrador de una página Facebook.

Ir a tu Administrador de catálogos Facebook (<u>https://www.facebook.com/products/</u>) y hacer clic en "Crear catalogo" si no tiene uno

| Administrador de ventas | Activos                                                                    |
|-------------------------|----------------------------------------------------------------------------|
| Juan José Aiello 🔹      | Cuentas de comercio O                                                      |
| E Activos               | Q Buscar por nombre Ver todas                                              |
|                         | + Agregar cuenta Administrar lista                                         |
|                         |                                                                            |
|                         |                                                                            |
|                         |                                                                            |
|                         |                                                                            |
|                         |                                                                            |
|                         |                                                                            |
|                         | Vender desde una tienda personalizada                                      |
|                         | catálogo existente del inventario que quieres vender o crear uno nuevo.    |
|                         | 😨 "No encuentras una tienda?                                               |
|                         | Cambiar de cuenta                                                          |
|                         | Catélores <b>0</b>                                                         |
|                         |                                                                            |
|                         |                                                                            |
|                         | III Identificador del catálogo: 1749901581729117                           |
|                         |                                                                            |
|                         | <ul> <li>¿No encuentras un catálogo?</li> <li>Cambiar de cuenta</li> </ul> |
|                         |                                                                            |

# Paso número dos:

Seleccionar "Comercio electrónico" y dentro de eso, "productos", luego apretar en siguiente.

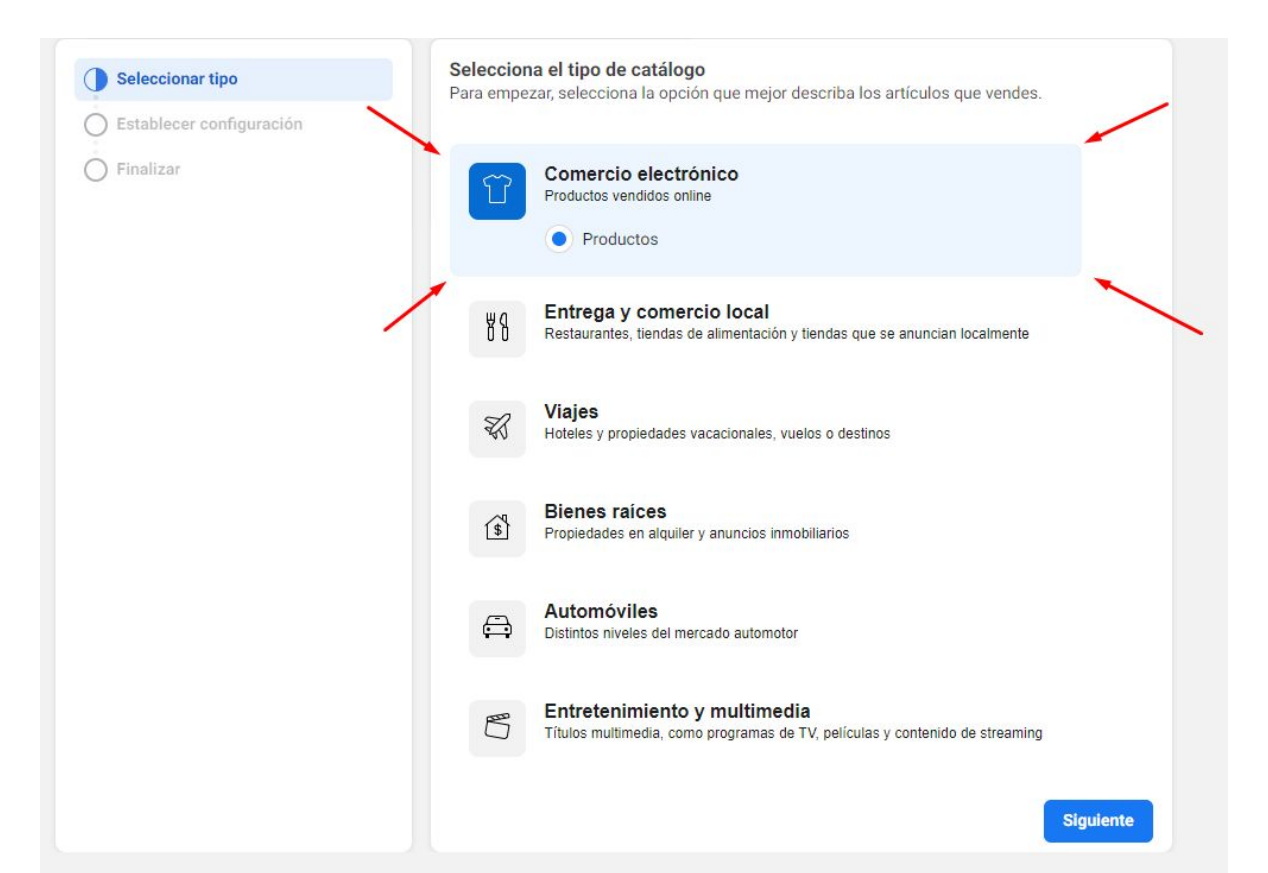

# Paso número tres:

Seleccionar su tienda online (La que aparece en la siguiente imagen es a modo de ejemplo), luego nombrar el catálogo de productos a su criterio, finalmente presionamos en "Crear".

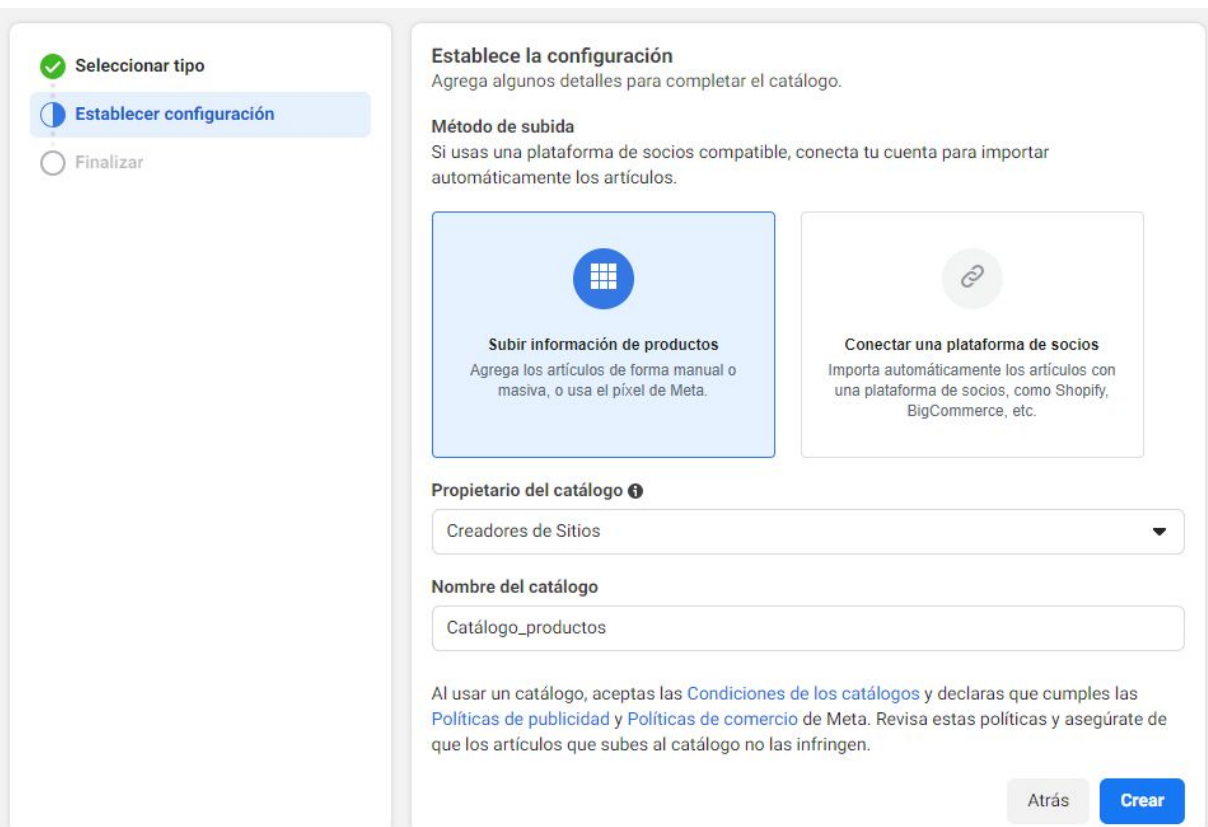

# Paso número cuatro:

¡Catálogo de productos creado con éxito! Clickeamos en "Ver catálogo".

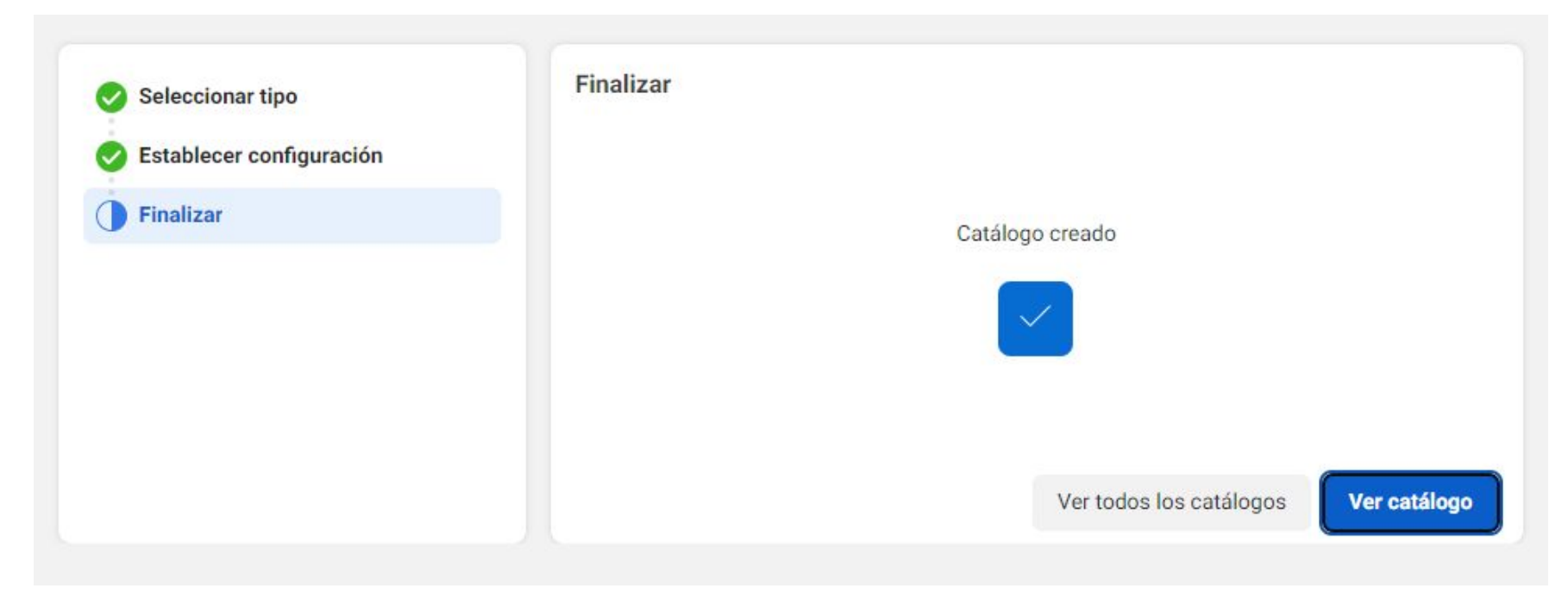

## Paso número cinco:

Fuimos redirigidos al Administrador de ventas de Facebook, debemos hacer click donde dice "Orígenes de datos"

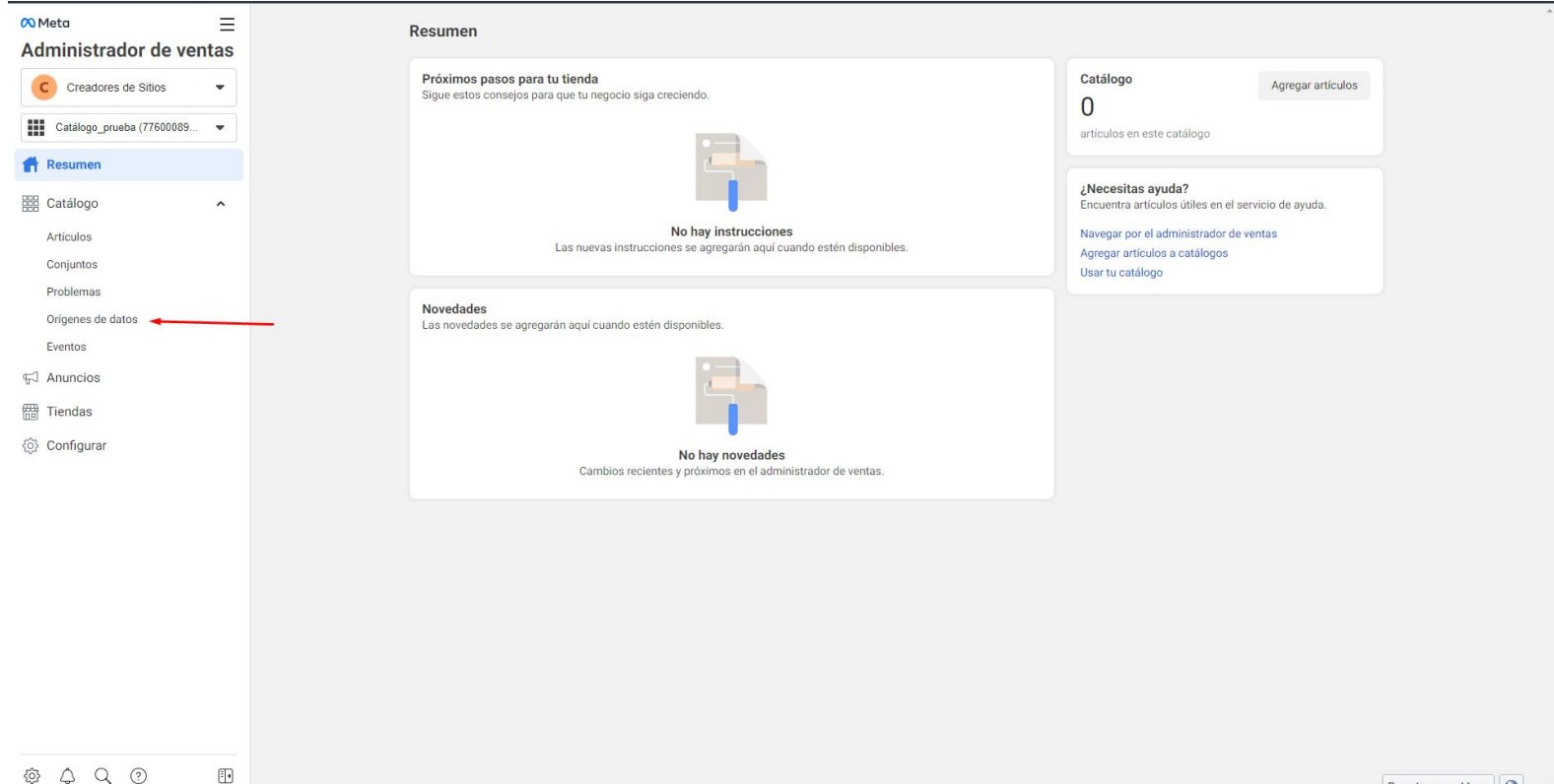

\$ 4 Q ?

Reportar un problema

#### Paso número seis:

Debemos seleccionar "Lista de datos" como método de importación de productos, luego clickeamos en siguiente.

| ≡<br>ador de ventas | Agregar artículos                                                                                                    |
|---------------------|----------------------------------------------------------------------------------------------------|
| res de Sitios       | Elige tu opción preferida                                                                                                    |
| orueba (77600089 🔻  | Hanual     Completa un formulario para agregar artículos a tu catálogo manualmente.     Recomendado para inventarios pequeños que cambian con muy poca frecuencia.     Más información                                              |
| -                   | Lista de datos<br>Usa una hoja de cálculo o un archivo para agregar y actualizar artículos automáticamente.<br>Recomendado si administras el inventario con un programa como Excel u Hojas de cálculo de Google.<br>Más información |
| datos               | Plataforma de socios     Usa una plataforma de socios como Shopify o BigCommerce para agregar automáticamente     artículos de tu sitio web.     Recomendado si el inventario ya existe en otra plataforma.     Más información     |
|                     | Píxel     Usa el pixel de Meta para agregar automáticamente artículos de tu sitio web.     Recomendado si usas un píxel para anuncios dinámicos.     Más información                                                                |
|                     | Cancelar Siguiente                                                                                                    |

## Paso número siete:

Seleccionamos "Si" donde nos pregunta si estamos listos para subir una hoja de cálculo o archivo, clickeamos Siguiente.

| ∾Meta                       | Lista de datos |                                                                                                    |
|-----------------------------|----------------|----------------------------------------------------------------------------------------------------|
| Administrador de ventas     |                |                                                                                                    |
| C Creadores de Sitios       | Empezar        | Crea una lista de datos nueva<br>Una lista de datos te permite administrar tu inventario en una hoja de cálculo o un        |
| Catálogo_prueba (77600089 💌 | Elegir archivo | archivo. Deberas subir el archivo para agregar artículos y podras editarlo cuando quieras<br>para actualizarlos. Learn More |
| 🔓 Resumen                   | O Subir        | ¿Todo listo para subir la hoja de cálculo o el archivo?                                                                     |
| Catálogo                    |                | No, necesito una plantilla de lista                                                                                         |
| Artículos                   |                | Asegúrate de que el archivo tenga el formato correcto y que use campos y                                                    |
| Conjuntos                   |                | valores que admite Meta.                                                                                                    |
| Problemas                   |                | Ver campos y valores admitidos                                                                                              |
| Orígenes de datos           |                | Cancelar Siguiente                                                                                                    |
| Eventos                     |                |                                                                                                    |
| 🛱 Anuncios                  |                |                                                                                                    |
| 📅 Tiendas                   |                |                                                                                                    |
| <i>ố Configurar</i>         |                |                                                                                                    |

# Paso número ocho:

Clickeamos donde dice "Seleccionar una URL" y posteriormente pegamos la URL proporcionada en el panel administrador de su sitio. No debemos poner nombre de usuario ni tampoco contraseña, clickeamos Siguiente.

| ≡<br>nistrador de ventas            | Lista de datos    |                                                                                                    |
|-------------------------------------|-------------------|----------------------------------------------------------------------------------------------------|
| Creadores de Sitios                 | Empezar           | Elegir cómo subir el archivo                                                                                                    |
| Catálogo prueba (77600089 💌         | Elegir archivo    | o Subir desde la computadora Usar una URL Usar Hojas de cálculo de Google                                                                                                    |
| Resumen                             | O Definir program | amac Ingresa la URL en la que se aloja el archivo<br>Puedes agregar un enlace a un archivo CSV, TSV o XML (RSS/ATOM) de hasta 8 GB.                                                     |
| Catálogo ^                          | () Subir          | https://www.ejemplo.com.ar/csv-facebook.csv                                                                                                    |
| Artículos<br>Conjuntos<br>Problemas |                   | Guardar datos de inicio de sesión (opcional)<br>Si la URL de tu lista de datos está protegida con contraseña, ingresa los datos de<br>inicio de sesión.<br>Nombre de usuario Contraseña |
| Orígenes de datos                   |                   |                                                                                                    |
| Eventos                             |                   |                                                                                                    |
| Anuncios                            |                   | Guarda tu archivo en un sitio web de alojamiento de archivos, como Dropbox o                                                                                                    |
| Tiendas                             |                   | Google Drive, o bien en tu sitio web.<br>Más información                                                                                                    |
| Configurar                          |                   | Anterior                                                                                                    |
|                                     |                   |                                                                                                    |

## Paso número nueve:

Configuramos la actualización de datos para que sea una vez por hora, clickeamos en Siguiente

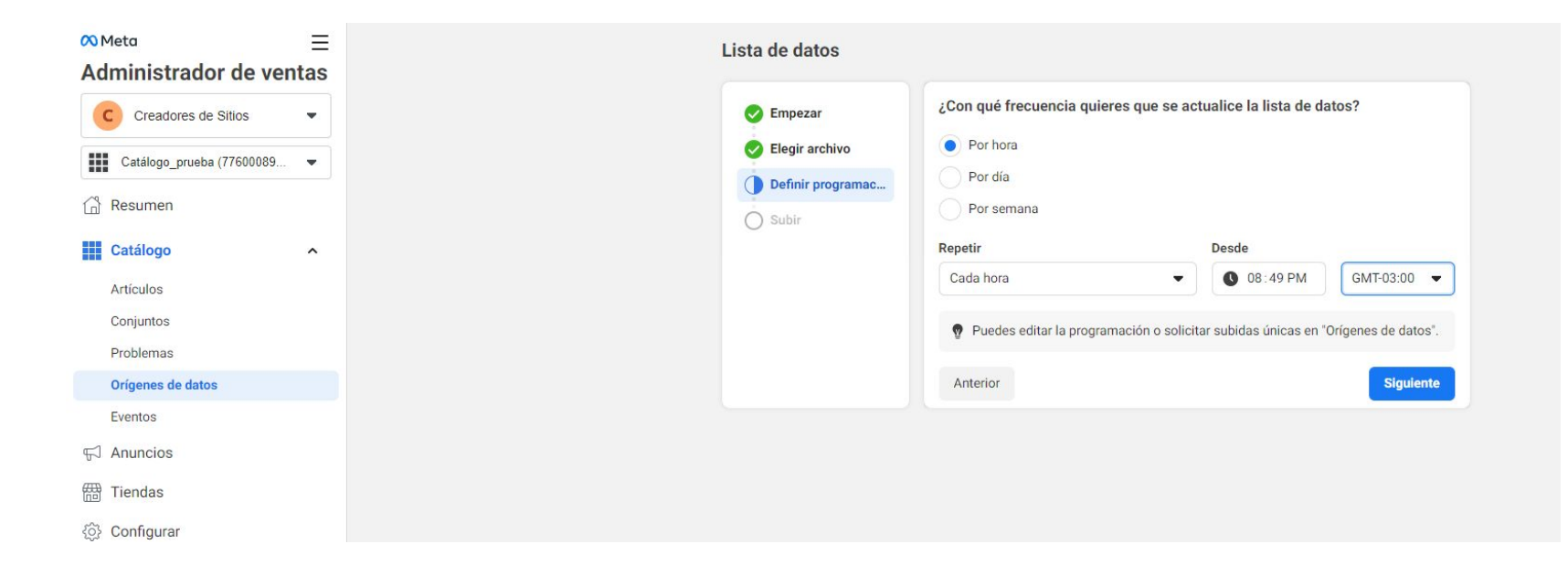

# Paso número diez:

Chequeamos la configuración y hacemos cambios de ser necesario, por ejemplo que la divisa de nuestros productos sea en \$ARS. Una vez estemos seguros de las características de nuestra lista de productos, clickeamos en "Guardar lista y subir"

| Meta ≡                 | Lista de datos                                      |                                                                                                    |                     |
|------------------------|-----------------------------------------------------|----------------------------------------------------------------------------------------------------|---------------------|
| C Creadores de Sitios  | <ul> <li>Empezar</li> <li>Elegir archivo</li> </ul> | Confirmar configuración y subir lista<br>Confirma esta configuración para guardar la lista de datos y empez<br>artículos. | ar a subir los      |
|                        | 📀 Definir programac                                 | Nombre de _Lista de datos                                                                                                 | 6                   |
| Catálogo               | Subir                                               | Archivo<br>https://www.estilosanjuan.com.ar/csv-facebook.csv                                                              | C                   |
| Artículos              |                                                     | Programación<br>Por hora                                                                                                  | 6                   |
| Conjuntos<br>Problemas |                                                     | Divisa predeterminada<br>ARS                                                                                              | 0                   |
| Orígenes de datos      |                                                     | Puedes editar la configuración de esta lista de datos cuando                                                              | quieras desde       |
| Eventos                |                                                     | Orígenes de datos.                                                                                                    |                     |
| F Anuncios             |                                                     | Anterior                                                                                                    | Guardar lista y sul |
| Tiendas                |                                                     |                                                                                                    |                     |
| රා Configurar          |                                                     |                                                                                                    |                     |

## Paso número once:

¡Finalizado! Esperamos a que se suban nuestros productos y ya tendremos el catálogo listo.

| ∞ <sub>Meta</sub><br>Administrador de ver | ≡<br>ntas | Orígenes de datos<br>Administra los orígenes de datos que proporcionan información sobre los artículos del catálogo. Más información |
|-------------------------------------------|-----------|----------------------------------------------------------------------------------------------------|
| C Creadores de Sitios                     | •         | Todos los orígenes de datos > 🗶 Nueva lista de datos de para Catálogo_prueba                                                         |
| Catálogo_prueba (77600089                 | •         | Información general Artículos Configurar                                                                                             |
| Catálogo<br>Artículos                     | ^         | Artículos Subir ahora                                                                                                    |
| Conjuntos<br>Problemas                    |           |                                                                                                    |
| Orígenes de datos<br>Eventos              |           | Programaciones                                                                                                    |
| ☆ Anuncios<br>冊 Tiendas                   |           | Próxima subida<br>5 de abr a las 20:49 GMT-03:00 (El archivo se vuelve a subir cada hora)<br>LIRI de la lista                        |
| Onfigurar                                 |           | https://www.estilosanjuan.com.ar/csv-facebook.csv                                                                                    |
|                                           |           | Sesiones de subida<br>Fecha y hora de inicio Resultado                                                                               |
|                                           |           | 5 de abr a las 13:08 GMT-03:00<br>Subida manual (URL)                                                                                |